#### How to set up IPSec Site to Site VPN with Xauth

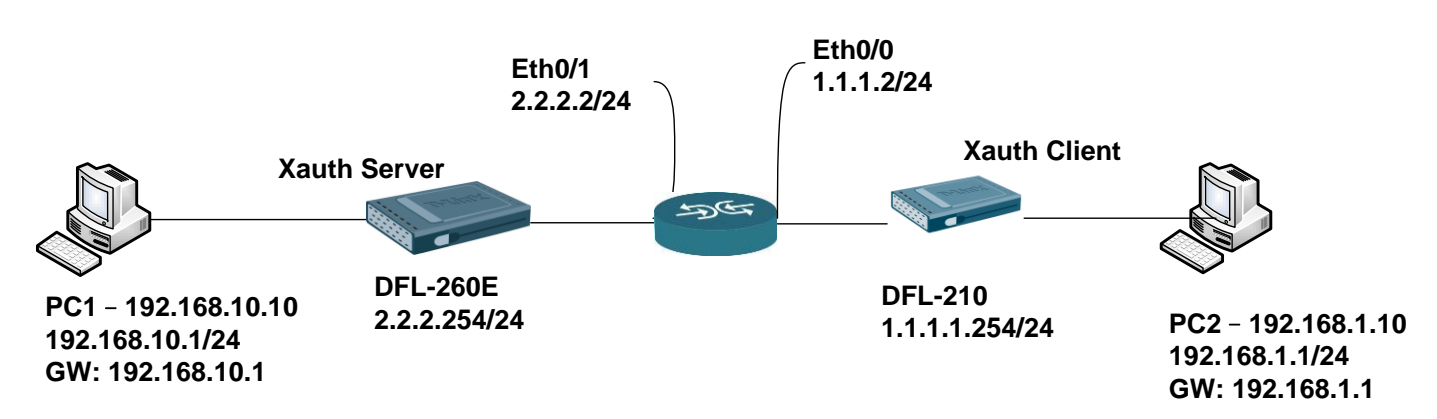

### DFL-260E set up SOP (XAuth Server)

1. Create Authentication Objects

Add > Pre-Shared Key

|                       | s hased on a shared serret that is known only by the parties involved                   |
|-----------------------|-----------------------------------------------------------------------------------------|
| General               |                                                                                         |
|                       |                                                                                         |
| 划 General             |                                                                                         |
| Name: key             |                                                                                         |
|                       |                                                                                         |
| Shared Secret         |                                                                                         |
| Passphrase            |                                                                                         |
| Shared Secret: •••••• | Note! Existing secret will always be shown with 8 characters to hide the actual length. |
| Confirm Secret:       |                                                                                         |
| Commit Geget          |                                                                                         |

#### 2. Create IPsec

# Interface > IPsec > Add > IPsec Tunnel

### General

| General Aut                          | nentication XAuth | Routing IKE Settings Keep-alive Advanced                  |
|--------------------------------------|-------------------|-----------------------------------------------------------|
| General                              |                   |                                                           |
| Name:                                | site_to_site_vpn  |                                                           |
| Local Network:                       | lannet            |                                                           |
| Remote Network:                      | 192.168.1.0/24    |                                                           |
| Remote Endpoint:                     | 1.1.1.254         |                                                           |
| Encapsulation mode:                  | Tunnel            | ✓                                                         |
| IKE Config Mode Pool:                | (None)            | v                                                         |
|                                      |                   |                                                           |
| Algorithms                           |                   |                                                           |
| IKE Algorithms:                      | Medium            | Notice: Both sides must have setting same IKE Algorithms. |
| IKE Lifetime:                        | 28800             | seconds                                                   |
|                                      |                   |                                                           |
| IPsec Algorithms:                    | Medium            | V I                                                       |
| IPsec Algorithms:<br>IPsec Lifetime: | Medium<br>3600    | seconds                                                   |

### Authentication

|                                              | nucation          | XAuth Routin | g IKE Settings | Keep-alive | Advanced |  |
|----------------------------------------------|-------------------|--------------|----------------|------------|----------|--|
| Authentication                               |                   |              |                |            |          |  |
| X.509 Certificate                            |                   |              |                |            |          |  |
| Root Certificate(s)                          |                   |              |                |            |          |  |
| Available                                    |                   | Sele         | ected          |            |          |  |
| in restantion                                | 14                |              |                |            |          |  |
|                                              |                   |              |                |            |          |  |
|                                              |                   |              |                |            |          |  |
|                                              |                   | < <          |                |            |          |  |
|                                              |                   |              |                |            |          |  |
|                                              |                   |              |                |            |          |  |
|                                              |                   |              |                |            |          |  |
| Gateway certificate:                         | (None)            |              |                |            |          |  |
| Gateway certificate:<br>Identification list: | (fione)<br>(None) |              |                |            |          |  |

### XAuth

| 😚 site_to_site_vpn_xa             | uth                                                                                        |  |
|-----------------------------------|--------------------------------------------------------------------------------------------|--|
| General Authentication            | XAuth Routing IKE Settings Keep-alive Advanced                                             |  |
| 彭 IKE XAuth                       |                                                                                            |  |
| Off                               | na far inhaund IBrea tunnals                                                               |  |
| Pass username and password to pee | via IKE XAuth, if the remote gateway requires it                                           |  |
| Username:                         |                                                                                            |  |
| Password:                         | Note! Existing passwords will always be shown with 8 characters to hide the actual length. |  |
| Confirm Password:                 |                                                                                            |  |

### 3. Create IP Rules

## Site\_To\_Site\_Outgoing

| Genera      | Log Settings               | NAT        | SAT Multiple               | AT SAT      |                                                              |
|-------------|----------------------------|------------|----------------------------|-------------|--------------------------------------------------------------|
| Genera      | E Cog Coungo               | 14/11      |                            | a on        |                                                              |
| 🕖 Gene      | ral                        |            |                            |             |                                                              |
| Name:       | Site_To_Site_outgoin       | ng         |                            |             |                                                              |
| Action:     | Allow                      | ~          |                            |             |                                                              |
| Service:    | all_services               | ~          |                            |             |                                                              |
| Schedule:   | (None)                     | *          |                            |             |                                                              |
|             |                            |            |                            |             |                                                              |
| 🔰 Addre     | ess Filter                 |            |                            |             |                                                              |
| Specify sou | rce interface and source n | etwork, to | gether with destination in | terface and | network. All parameters have to match for the rule to match. |
|             | Interface                  |            | Network                    |             |                                                              |
| iource:     | lan                        | *          | lannet                     | *           |                                                              |
|             |                            |            | 10                         |             |                                                              |

#### Site\_To\_Site\_Incoming

| Genera       | Log Settings             | NAT         | SAT Multiple               | ex SAT    |                                                                          |
|--------------|--------------------------|-------------|----------------------------|-----------|--------------------------------------------------------------------------|
|              |                          |             |                            |           |                                                                          |
| 🕑 Gener      | ral                      |             |                            |           |                                                                          |
| Name:        | Site_To_Site_Incom       | ning        |                            |           |                                                                          |
| Action:      | Allow                    | ~           |                            |           |                                                                          |
| Service:     | all_services             | ~           |                            |           |                                                                          |
| Schedule:    | (None)                   | ~           |                            |           |                                                                          |
|              |                          | 1           |                            |           |                                                                          |
| Addre 🕽      | ss Filter                |             |                            |           |                                                                          |
| Specify sour | rce interface and source | network, to | gether with destination in | terface a | destination network. All parameters have to match for the rule to match. |
|              | Interface                |             | Network                    |           |                                                                          |
| ource:       | site_to_site_vpn         | *           | 192.168.1.0/24             | ~         |                                                                          |
|              |                          | -           |                            |           |                                                                          |

4. Create administrators groups account

User Authentication > Local User Databases > AdminUsers > Users > Add

| General               | 6H Public Key             |                                                                                            |  |
|-----------------------|---------------------------|--------------------------------------------------------------------------------------------|--|
| General               |                           |                                                                                            |  |
| Name:                 | xauth                     |                                                                                            |  |
| <sup>p</sup> assword: |                           | Note! Existing passwords will always be shown with 8 characters to hide the actual length. |  |
| Confirm Password:     |                           |                                                                                            |  |
| Groups:               | administrators            |                                                                                            |  |
|                       |                           |                                                                                            |  |
| Comma ser             | parated list of groups    |                                                                                            |  |
| Users that are m      | embers of the 'administra | ors' group are allowed to change the firewall configuration.                               |  |
|                       |                           |                                                                                            |  |

5. Create Authentication Rules

User Authentication > User Authentication Rules \ Add General

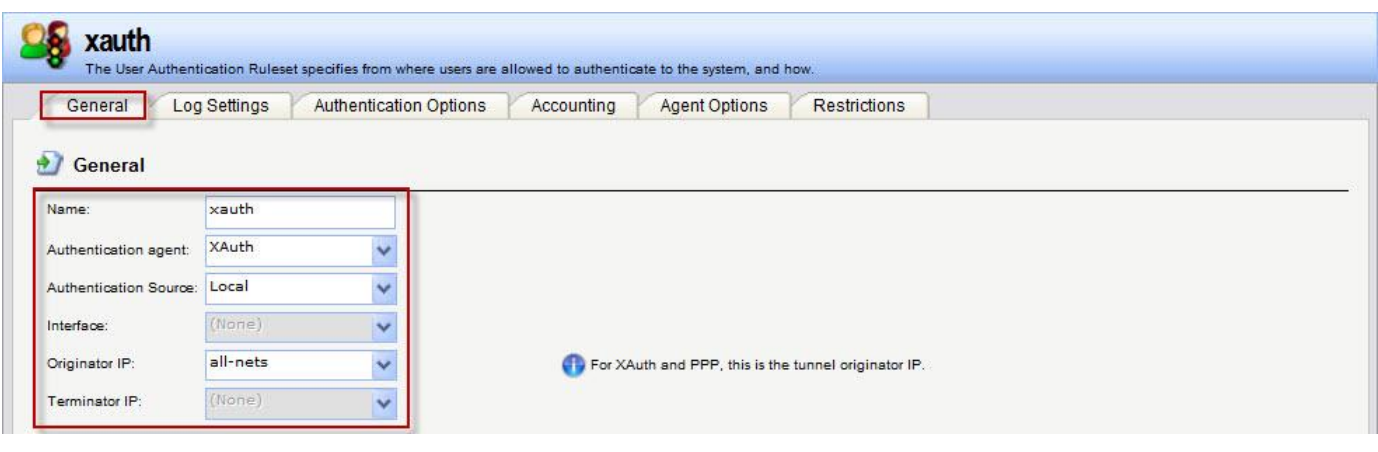

### Authentication Options

| General Log Settings                | Authentication Options Accounting Agent C                          | Options Restrictions       |  |
|-------------------------------------|--------------------------------------------------------------------|----------------------------|--|
| General                             |                                                                    |                            |  |
| Select one or more authentication s | evers. Also select the authentication method, which is used for en | counting the user password |  |
| RADIUS servers                      |                                                                    |                            |  |
| Available                           | Selected                                                           |                            |  |
|                                     |                                                                    |                            |  |
|                                     |                                                                    |                            |  |
|                                     | >>                                                                 |                            |  |
|                                     |                                                                    |                            |  |
|                                     |                                                                    |                            |  |
|                                     |                                                                    |                            |  |
|                                     |                                                                    |                            |  |
|                                     | Move up Move down                                                  |                            |  |
| DAP servers                         | Move up Move down                                                  |                            |  |
| DAP servers<br>Available            | Move up Move down                                                  |                            |  |
| DAP servers<br>Available            | Move up Move down                                                  |                            |  |
| DAP servers<br>Available            | Move up Move down                                                  |                            |  |
| DAP servers<br>Available            | Move up Move down Selected                                         |                            |  |
| DAP servers<br>Available            | Move up Move down Selected                                         |                            |  |
| .DAP servers<br>Available           | Move up Move down Selected                                         |                            |  |
| DAP servers Available               | Move up Move down Selected                                         |                            |  |

DFL-210 set up SOP as follow DFL-260E.

- 1. Pre-Shared Key must same as DFL-260E, name & password. It must use the same create setting.
- 2. Create IPsec

Interface > IPsec > Add > IPsec Tunnel

### General

| General Aut                        | nentication XAut                                                                                                    | th Routing IK | E Settings Keep-aliv | Advanced |  |  |
|------------------------------------|----------------------------------------------------------------------------------------------------|---------------|----------------------|----------|--|--|
| Conoral                            |                                                                                                    |               |                      |          |  |  |
| General                            | within the within                                                                                                    |               |                      |          |  |  |
| vame.                              | site_to_site                                                                                                    |               |                      |          |  |  |
| Local Network:                     | lannet                                                                                                    | ~             |                      |          |  |  |
| Remote Network:                    | 192.168.10.0/24                                                                                                    | ~             |                      |          |  |  |
| Remote Endpoint:                   | 2,2.2.254                                                                                                    | ~             |                      |          |  |  |
| Encapsulation mode:                | Tunnel                                                                                                    | ~             |                      |          |  |  |
| KE Config Mode Pool:               | (None)                                                                                                    | ~             |                      |          |  |  |
|                                    |                                                                                                    |               |                      |          |  |  |
| Algorithms                         |                                                                                                    |               |                      |          |  |  |
| KE Algorithms:                     | Medium                                                                                                    | ~             |                      |          |  |  |
| KE Lifetime:                       | 28800                                                                                                    |               | seconds              |          |  |  |
|                                    |                                                                                                    |               |                      |          |  |  |
|                                    | E State State Stat |               |                      |          |  |  |
| Psec Algorithms:                   | Medium                                                                                                    | ~             |                      |          |  |  |
| Psec Algorithms:<br>Psec Lifetime: | Medium<br>3600                                                                                                    | ~             | seconds              | i        |  |  |

### Authentication

| Authentication                                              |          |  |
|-------------------------------------------------------------|----------|--|
| X.509 Certificate                                           |          |  |
| Root Certificate(s)                                         |          |  |
| Available                                                   | Selected |  |
| HTTPSAdminCert                                              |          |  |
|                                                             |          |  |
|                                                             | >>       |  |
|                                                             |          |  |
|                                                             |          |  |
|                                                             |          |  |
|                                                             |          |  |
|                                                             |          |  |
|                                                             |          |  |
| Gateway certificate: (fione)                                |          |  |
| Gateway certificate: (None)                                 |          |  |
| Gateway certificate: (fione)<br>Identification list: (None) |          |  |

### XAuth

| General Auth                                                     | enucation XAutr                                               | n Routing             | IKE Settings               | Keep-alive        | Advanced          |                    |           |            |
|------------------------------------------------------------------|---------------------------------------------------------------|-----------------------|----------------------------|-------------------|-------------------|--------------------|-----------|------------|
| IKE XAuth                                                        | Notice: This                                                  | IKE XAuth             | informatio                 | on must s         | me as X           | Auth Serv          | er accour | t setting. |
| Off                                                              |                                                               |                       |                            |                   |                   |                    |           |            |
|                                                                  |                                                               |                       |                            |                   |                   |                    |           |            |
| Require IKE XAuth                                                | user authentication for i                                     | inbound IPsec tunnels |                            |                   |                   |                    | _         |            |
| Require IKE XAuth                                                | user authentication for i<br>password to peer via IK          | inbound IPsec tunnels | s<br>e gateway requires it |                   |                   |                    |           |            |
| Require IKE XAuth<br>Pass username and<br>Username:              | user authentication for<br>password to peer via IK<br>xauth   | inbound IPsec tunnels | i<br>e gateway requires it |                   |                   |                    | ٦         |            |
| Require IKE XAuth<br>Pass username and<br>Username:<br>Password: | user authentication for i<br>password to peer via IK<br>xauth | inbound IPsec tunnels | e gateway requires it      | wavs be shown wit | 8 characters to b | te the actual leng | h         |            |

### 3. Create IP Rules

## Site\_To\_Site\_Outgoing

| Genera       | Log Settings                                                                                                   | NAT                                                                                                    | SAT Multiple                | x SAT                   |                                                                     |
|--------------|----------------------------------------------------------------------------------------------------|----------------------------------------------------------------------------------------------------|-----------------------------|-------------------------|---------------------------------------------------------------------|
| Gener        | al                                                                                                    |                                                                                                    |                             |                         |                                                                     |
| Name:        | Site_To_Site_outgo                                                                                             | ing                                                                                                    |                             |                         |                                                                     |
| Action:      | Allow                                                                                                    | ~                                                                                                    |                             |                         |                                                                     |
| Service:     | all_services                                                                                                   | ~                                                                                                    |                             |                         |                                                                     |
| Schedule:    | (None)                                                                                                    | ~                                                                                                    |                             |                         |                                                                     |
|              | h                                                                                                    |                                                                                                    |                             |                         |                                                                     |
| Addre        | ss Filter                                                                                                    |                                                                                                    |                             |                         |                                                                     |
| Specify sour | ree interface and source                                                                                       | network, to                                                                                                    | gether with destination int | erface an               | nation network. All parameters have to match for the rule to match. |
|              | Interface                                                                                                    |                                                                                                    | Network                     |                         |                                                                     |
| ource:       | lan                                                                                                    | *                                                                                                    | lannet                      | *                       |                                                                     |
|              | The second second second second second second second second second second second second second second second s | Contraction of the local division of the local division of the loc |                             | No. of Concession, Name |                                                                     |

#### Site\_To\_Site\_Incoming

| Genera      | Log Settings           | NAT            | SAT Multiple                | x SAT      |                                                                       |
|-------------|------------------------|----------------|-----------------------------|------------|-----------------------------------------------------------------------|
| 📝 Gene      | ral                    |                |                             |            |                                                                       |
| Name:       | Site_To_Site_inco      | ming           |                             |            |                                                                       |
| Action:     | Allow                  | ~              |                             |            |                                                                       |
| Service:    | all_services           | ~              |                             |            |                                                                       |
| Schedule:   | (None)                 | ~              |                             |            |                                                                       |
|             |                        |                |                             |            |                                                                       |
| Addre       | ess Filter             |                |                             |            |                                                                       |
| Specify sou | rce interface and sour | oe network, to | gether with destination int | erface and | tination network. All parameters have to match for the rule to match. |
|             | Interface              |                | Network                     |            |                                                                       |
| ource:      | site_to_site           | *              | 192.168.10.0/24             | *          |                                                                       |
|             | 1000                   | 1777           | Transport                   | 1000       |                                                                       |

#### Test:

Use ping command ping PC1 in PC2, if ICMP has response is work.

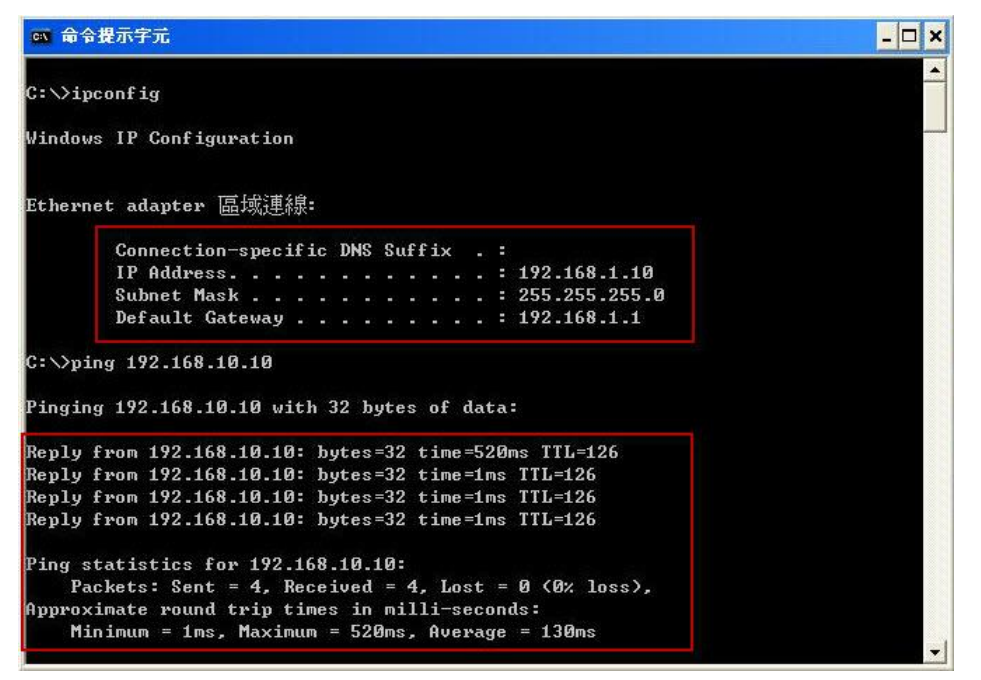

#### You can check firewall log in XAuth Server (DFL-260E) this firewall.

| Date                                     | Severity   | Category/ID         | Rule                      | Proto  | Src/DstIf                     | Src/DstIP                     | Src/DstPort | Event/Action        |  |  |  |
|------------------------------------------|------------|---------------------|---------------------------|--------|-------------------------------|-------------------------------|-------------|---------------------|--|--|--|
| 2011-08-01<br>07:01:55                   | Info       | CONN<br>600001      | Site_To_Site_Incoming     | ICMP   | site_to_site_vpn_xauth<br>lan | 192.168.1.10<br>192.168.10.10 |             | conn_open           |  |  |  |
| conn=open connsrcid=1085 conndestid=1085 |            |                     |                           |        |                               |                               |             |                     |  |  |  |
| 2011-08-01<br>07:01:55                   | Info       | CONN<br>600001      | IPsecBeforeRules          | ESP    | wan<br>core                   | 1.1.1.254 2.2.2.254           |             | conn_open           |  |  |  |
| conn=open connsrcid=0 conndestid=0       |            |                     |                           |        |                               |                               |             |                     |  |  |  |
| 2011-08-01<br>07:01:55                   | Notice     | USERAUTH<br>3700102 |                           |        |                               | 192.168.1.0                   | [           | user_login          |  |  |  |
| idle_timeout=1                           | 1800 sessi | on_timeout=0 a      | uthrule=xauth authagent=X | AUTH a | uthevent=login username=">    | kauth"                        |             |                     |  |  |  |
| 2011-08-01<br>07:01:55                   | Info       | IPSEC<br>1803021    |                           |        | 42.002                        |                               |             | ipsec_sa_statistics |  |  |  |
| done=1 success=1 failed=0                |            |                     |                           |        |                               |                               |             |                     |  |  |  |